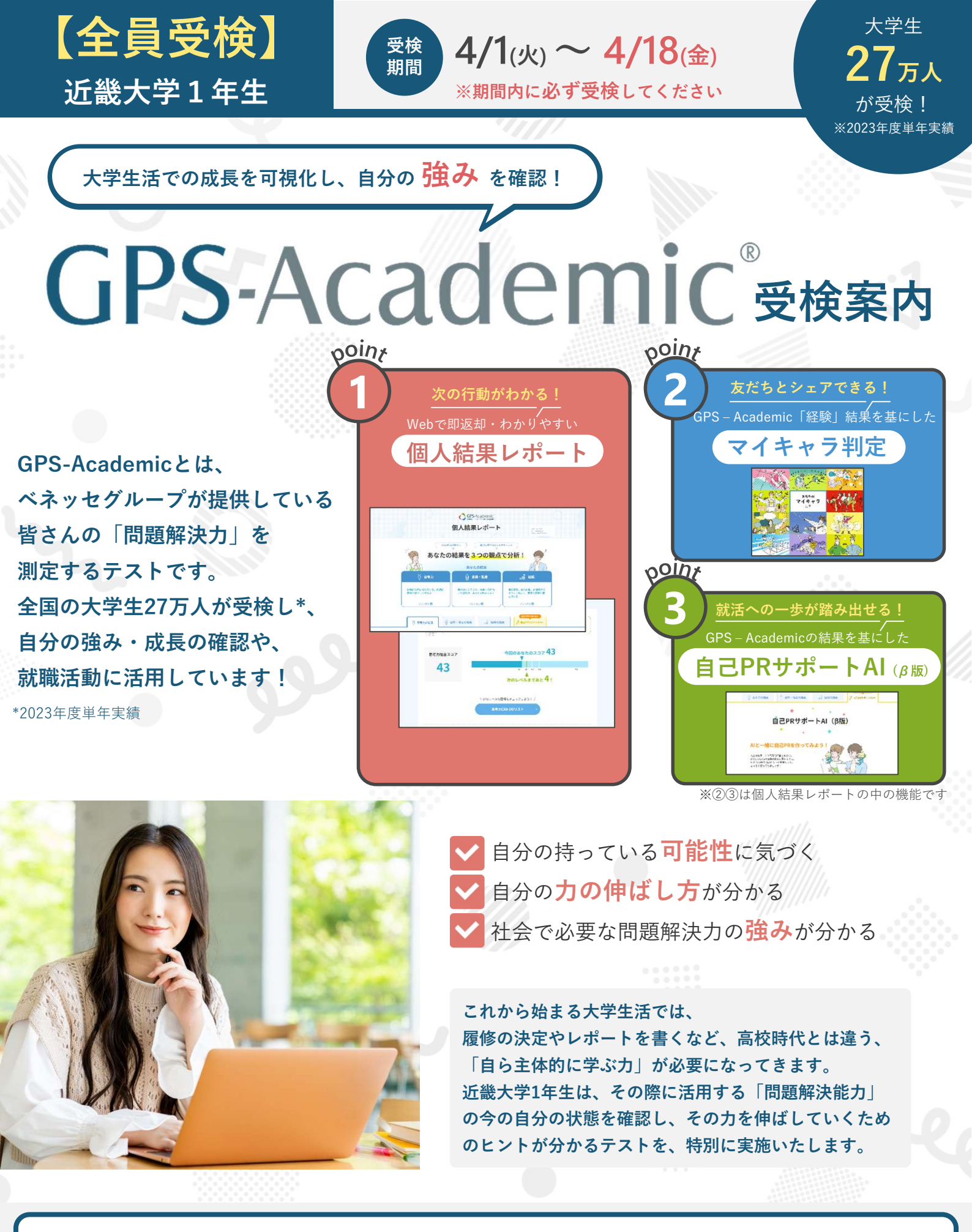

### 早速受検してみよう!以下をクリック! https://www.benesse-i-career.co.jp/gps/k1/

受検準備

# GPS-Academicは皆さんの「<mark>問題解決力</mark>」を 測定するテストです。必ず受検してください。

- 準備するもの -

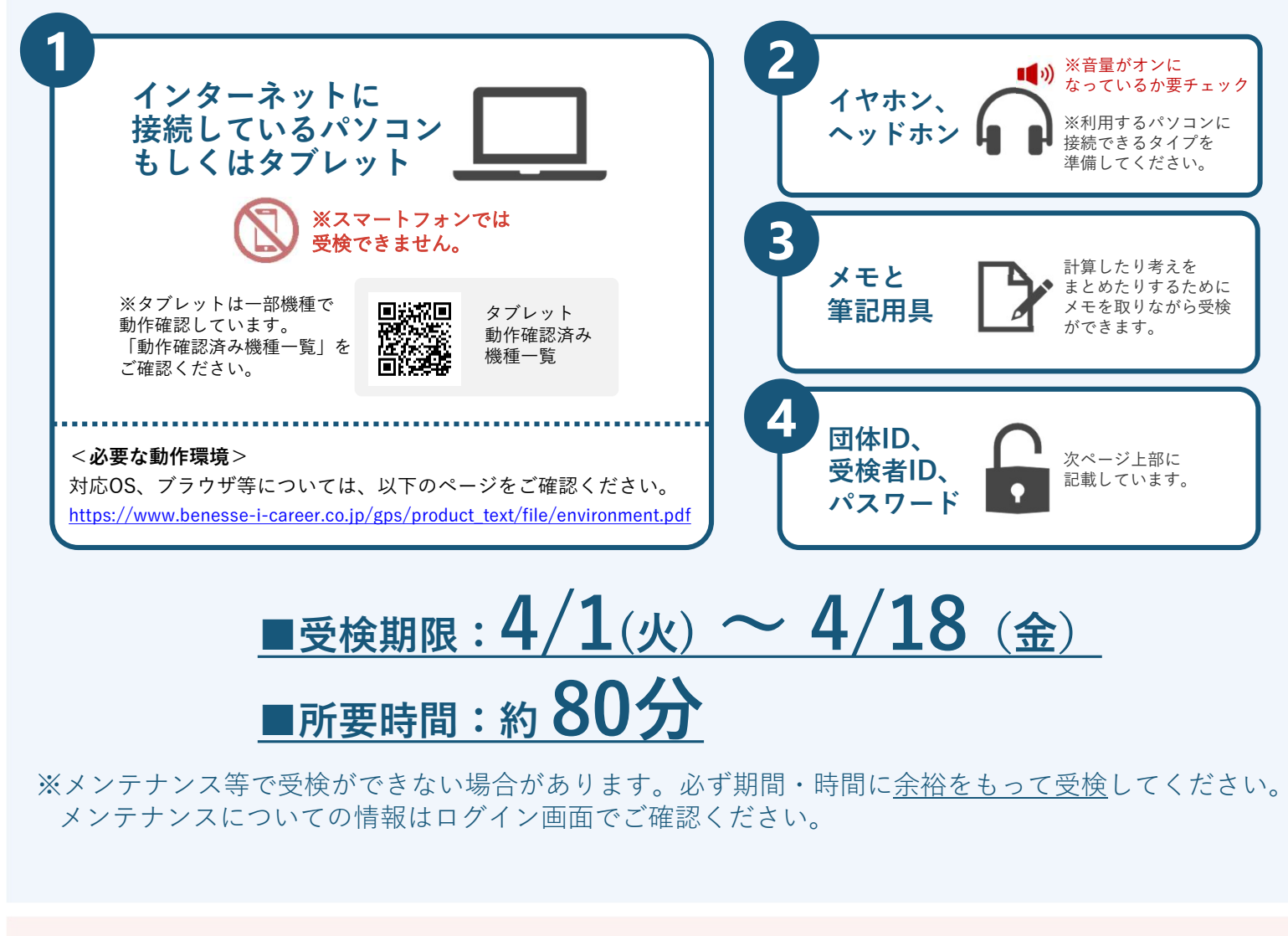

## - 困った時は?-

#### ●何かおかしいと思った時

ブラウザを全部閉じて再度ログインしてください。解消しない場合は、時間をおいて再度お試しください。

#### ●最後まで受検ができなかった時

パソコン/タブレットのトラブル等による場合は必ず下記の**受検者サポートデスク**に連絡してください。

#### 受検者サポートデスク

問い合わせフォーム https://www.gps-cbt.com/inquiry/academic

0000120-830-229 (通話料無料)

受付時間:月~土 9:00~12:00、13:00~17:30(日祝・年末年始を除く) ※このサポートデスクでは、受検時の操作やログイン方法についてのみ対応いたします。

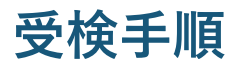

**団体ID** <sub>アルファベット大文字3文字+数字5文字</sub>

KIN00394

受検者ID

学籍番号

※受検者IDは追って変更が可能です。

初期パスワード

生年月日の数字8ケタ ※例:2005年4月1日生まれ。20050401 ※ログイン後、自分でパスワードを設定し聞うことができます。 ぶ物値のものに設定しておきましょう。

STEP 1 マイページにログインしてご自身の情報を登録 URL: <u>https://www.benesse-i-career.co.jp/gps/k1/</u>

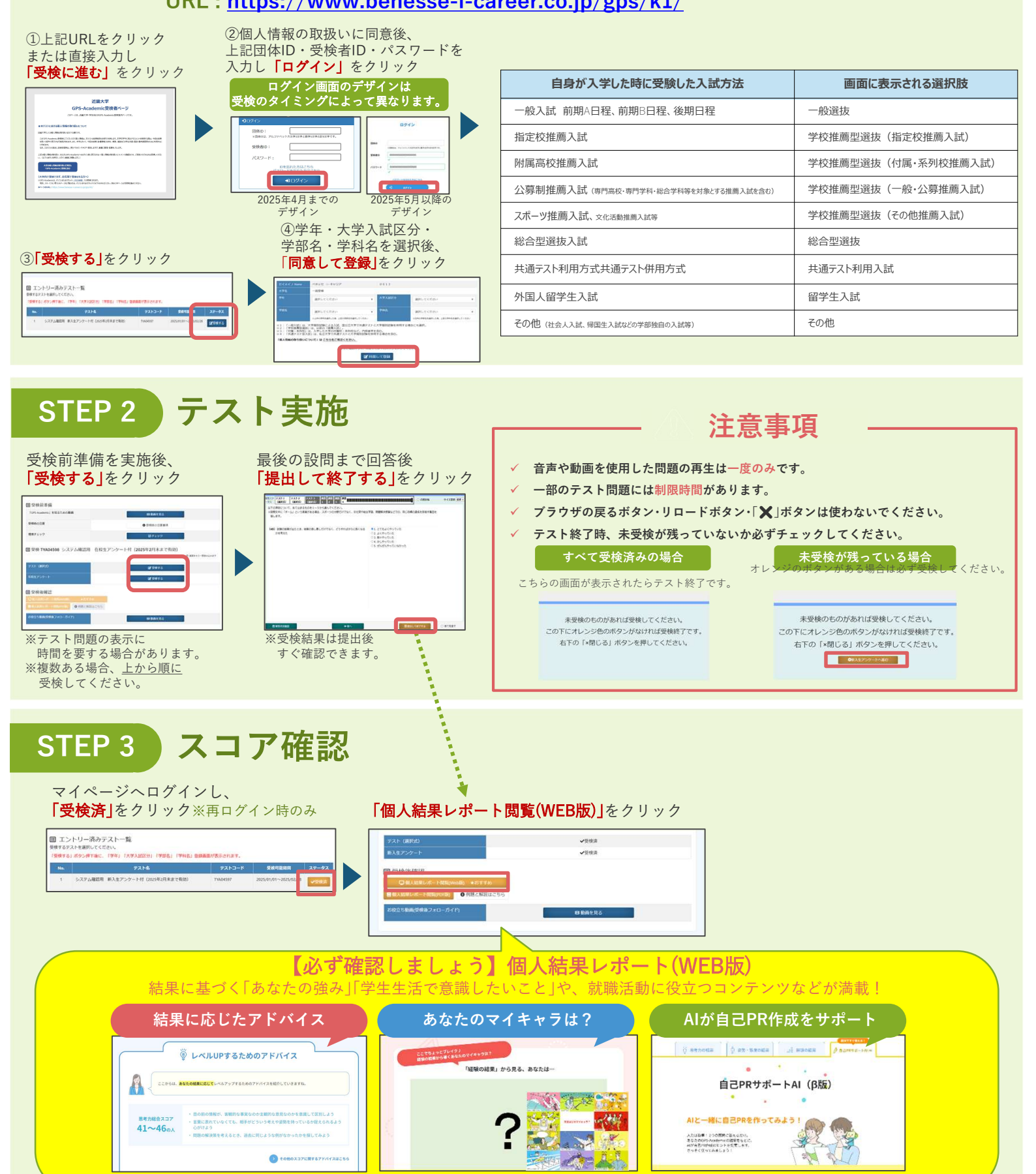